## Инструкция

## для подключения к мероприятиям конференции

Уважаемый участник!

## Последовательность действий.

1. Нажмите на ссылку

27 января 2022 10:00 – 18:30

https://us02web.zoom.us/j/84975848185?pwd=b0pZaTJyUThvSEtyUUxOQ31XcmRS Zz09

## 28 января 2022 10:00 – 12:30

https://us02web.zoom.us/j/83743510116?pwd=bmJ1WkV1UTRpYXhSeVJwT2MyQk x2QT09

2. Нажмите на кнопку «Открыть приложение Zoom Meeting». Если на Вашем компьютере нет этого приложения, нажмите «Войти через браузер».

3. Конференция записывается, поэтому Вам необходимо дать согласие на ведение записи, нажав «Понятно».

Вы попадете в основной зал. В нем будет проводиться пленарное заседание и концерт в конце первого дня конференции.

Докладчики включают свои презентации через режим «Демонстрация экрана» в нижней части экрана zoom (зеленая кнопка). Предварительно откройте свою презентацию, затем нажмите «Демонстрация экрана», выберите нужное окно и нажмите «Поделиться» (в нижнем правом углу). Участники конференции увидят Вашу презентацию. Включите микрофон.

Слушателей доклада просим отключить свои микрофоны. После доклада вопросы можно задать, включив микрофон или написав вопрос в чат (рисунок 1).

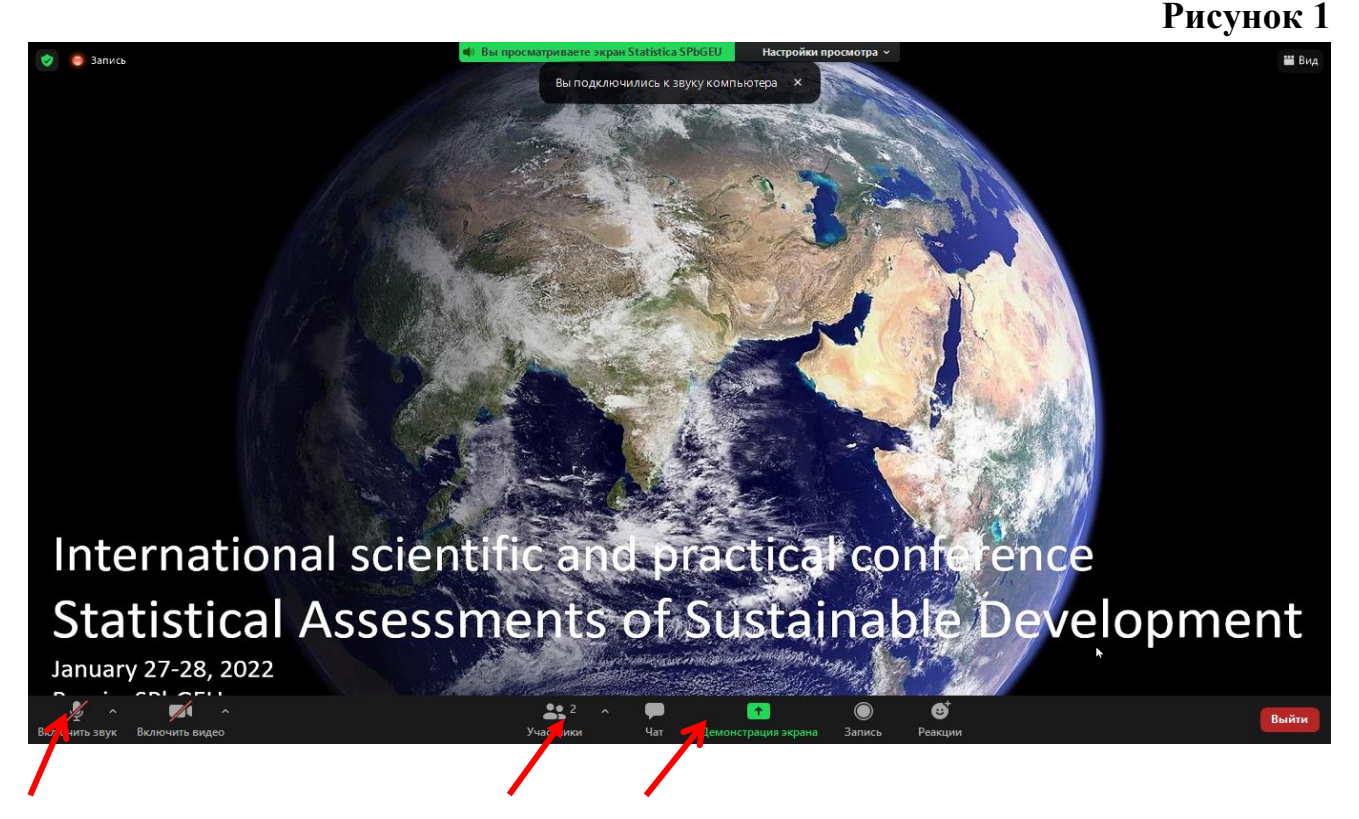

Для участия в работе **секций** необходимо из основного зала перейти в сессионный зал. Для этого нажмите на «Сессионные залы». Если эта иконка отсутствует, нажмите «Дополнительно» и выберите «Сессионные залы» (рисунок 2).

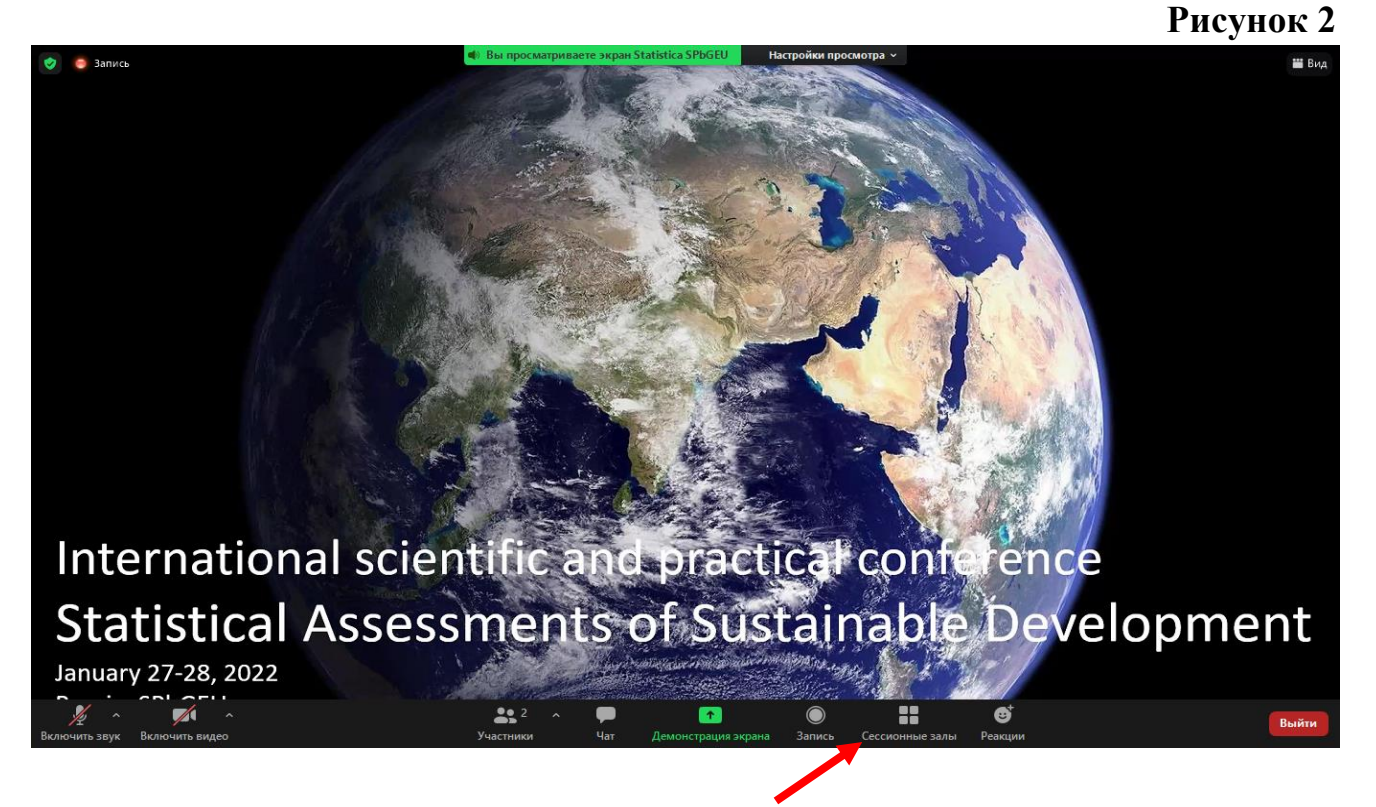

На экране появится перечень залов. Выберите секцию и нажмите «Войти», «Да» (рисунок 3)

Рисунок 3

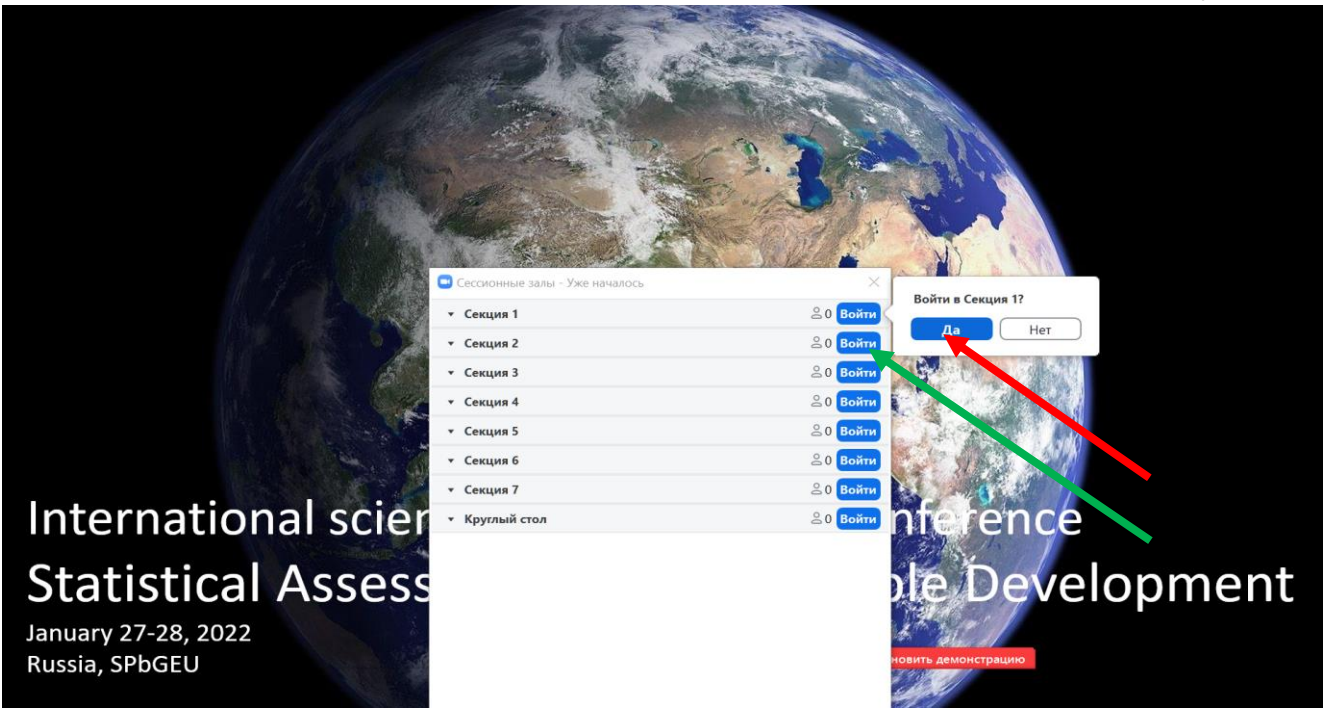

Нажимая «Сессионные залы», Вы можете переходить из секции в секцию. Для выхода в основной зал или выхода из конференции необходимо нажать «Выйти из зала» (рис. 4 и 5)

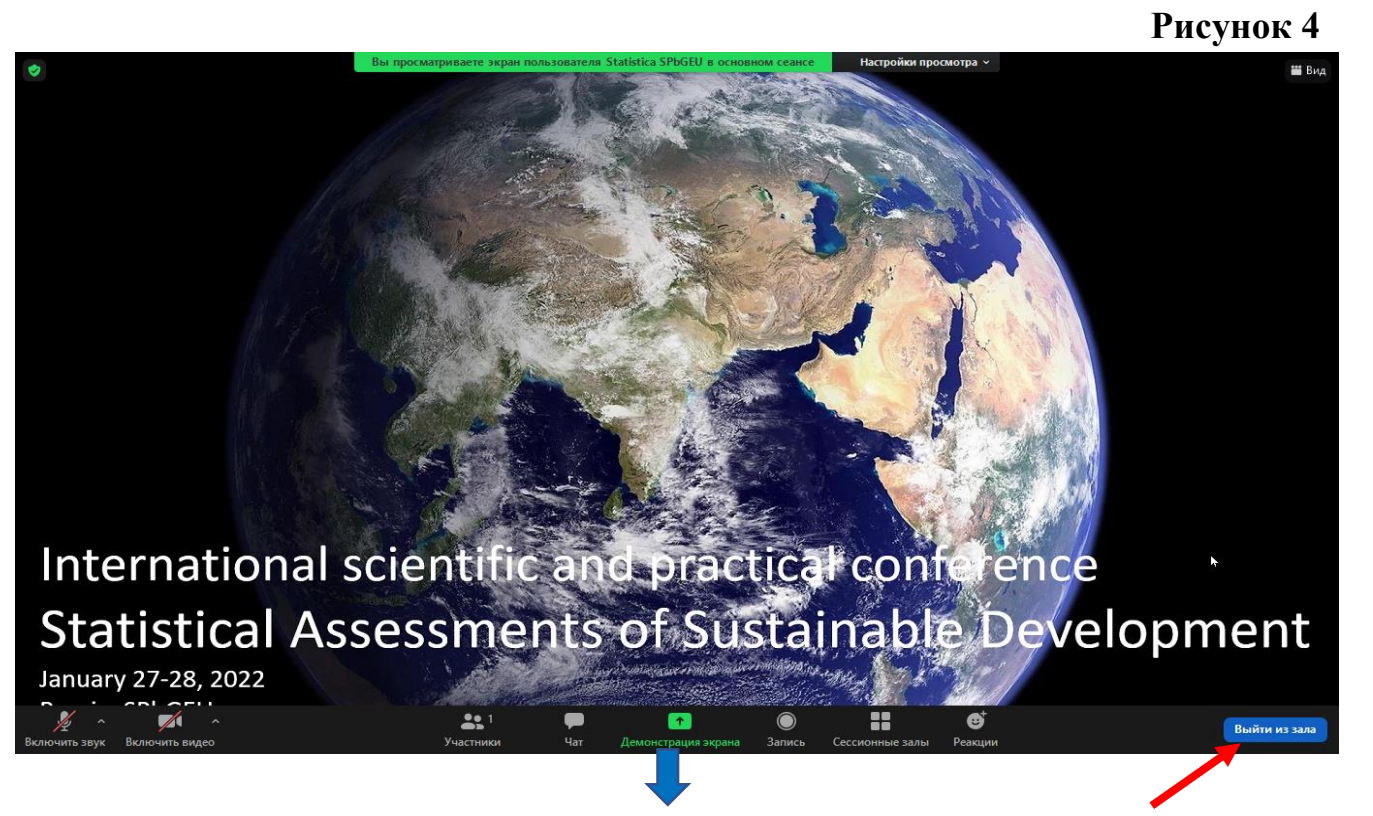

Рисунок 5

International scientific and practical conference Statistical Assessments of Sustainable Deve

January 27-28, 2022